## 行動接見申請說明(以安卓版本為範例,其與 IOS 版本差異僅開啟方式不同)

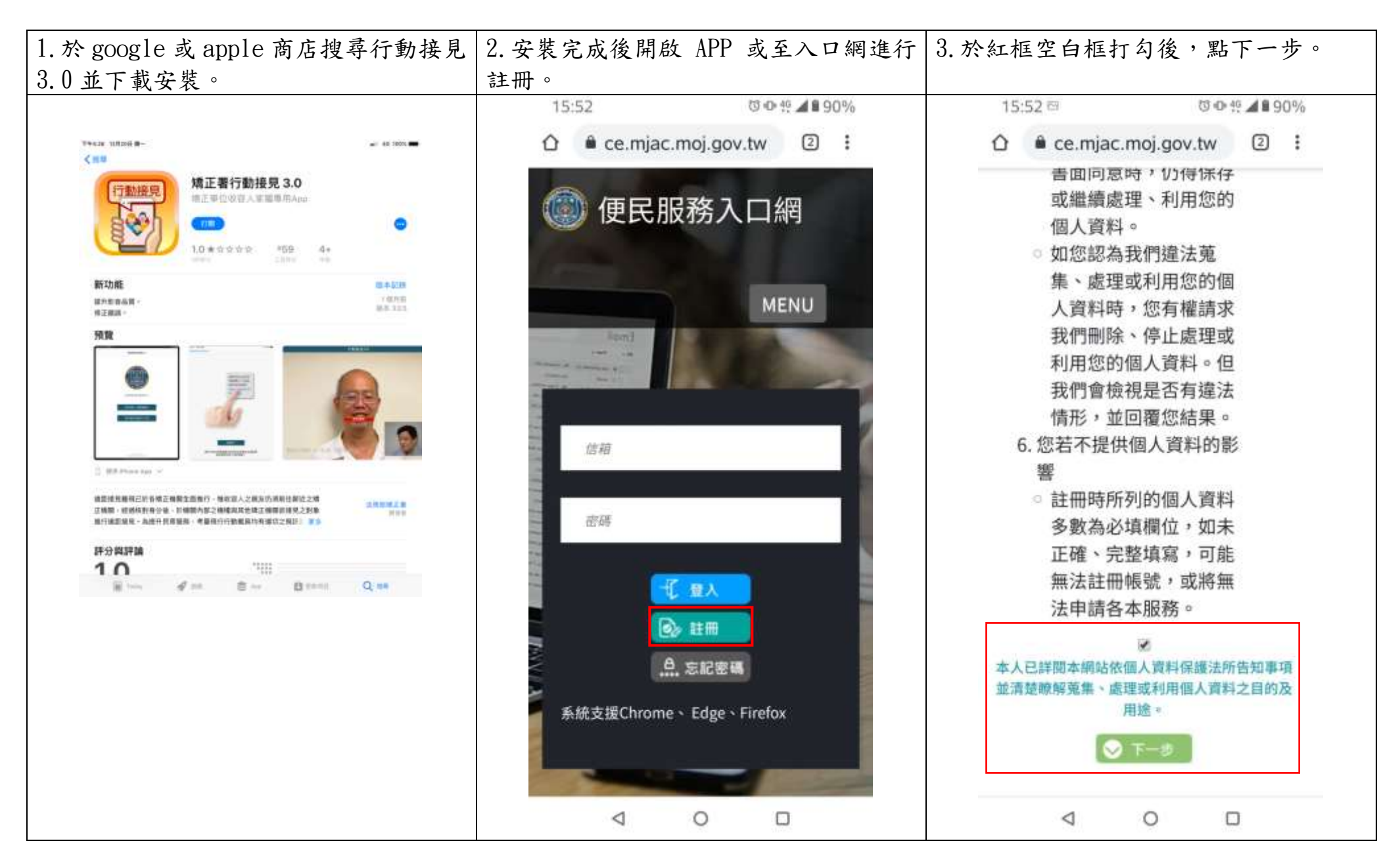

| 4. 依欄位填寫相關資料,紅框處為<br>生日。 | 5. 資料填寫完後,會寄驗證 E-mail                             | 6. 點選驗證網址(藍色文字)以完成<br>驗證。                              |
|--------------------------|---------------------------------------------------|--------------------------------------------------------|
| 15:52 ⊡ 00 49 ▲ ∎ 90%    | 15:54 □ 0 49 ▲ ■ 90%                              | 15:54 □ □ ● 號 ▲ ■ 90%                                  |
|                          |                                                   |                                                        |
| 註冊帳號                     | 🔘 便民服務入口網                                         | 便民服務入口網註冊通<br>知 <b>&gt;</b> <sup>收件匣</sup>             |
| 姓名                       | MENU                                              | mjac_mblp@ma 15:54 ← :<br>寄給我 ~                        |
| 身份趨                      | 2.5                                               | 您好:                                                    |
| 信箱                       |                                                   | 您於【便民服務入口網】註冊帳                                         |
|                          |                                                   | 號成功,請點選卜万建結進行帳<br>號驗證。                                 |
| 手機                       |                                                   | 點此網址進行驗證<br>https://service.mjac.                      |
| 辦理行動接見必填                 | 帳號註冊結果                                            | EmailVial?a=<br>6694457d7f3cc9cb016cc5203b3            |
| 電話                       | 註冊資料填寫成功,帳號驗證倍<br>件已寄至信箱:                         | 9ff<br>9c32da921a37753beb57a8bb1d                      |
| 密碼                       | @gmail.com。請於10<br>分鐘內完成郵件認證,時間超過<br>後需重新填算資料並驗證。 | 3025<br>e849&b=1076116266160734436<br>+业龄资产增达10公缔後生故,生 |
| 再次確認密碼                   | Des HILL HER HILL FOR THE ARE OF THE HAVE BE      | 效後請重新申請。                                               |
| < 0 □                    | ⊲ 0 □                                             | ⊲ 0 □                                                  |

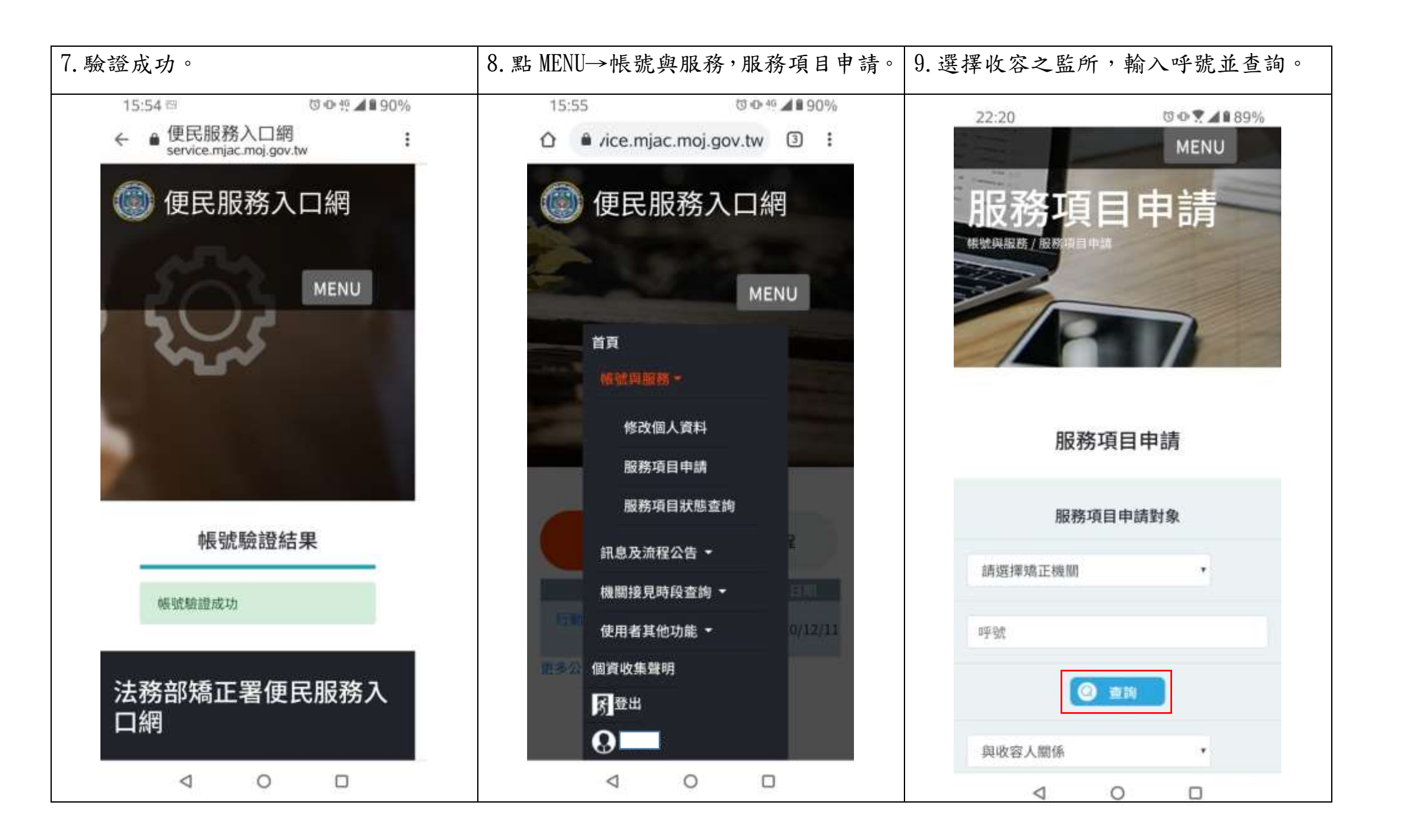

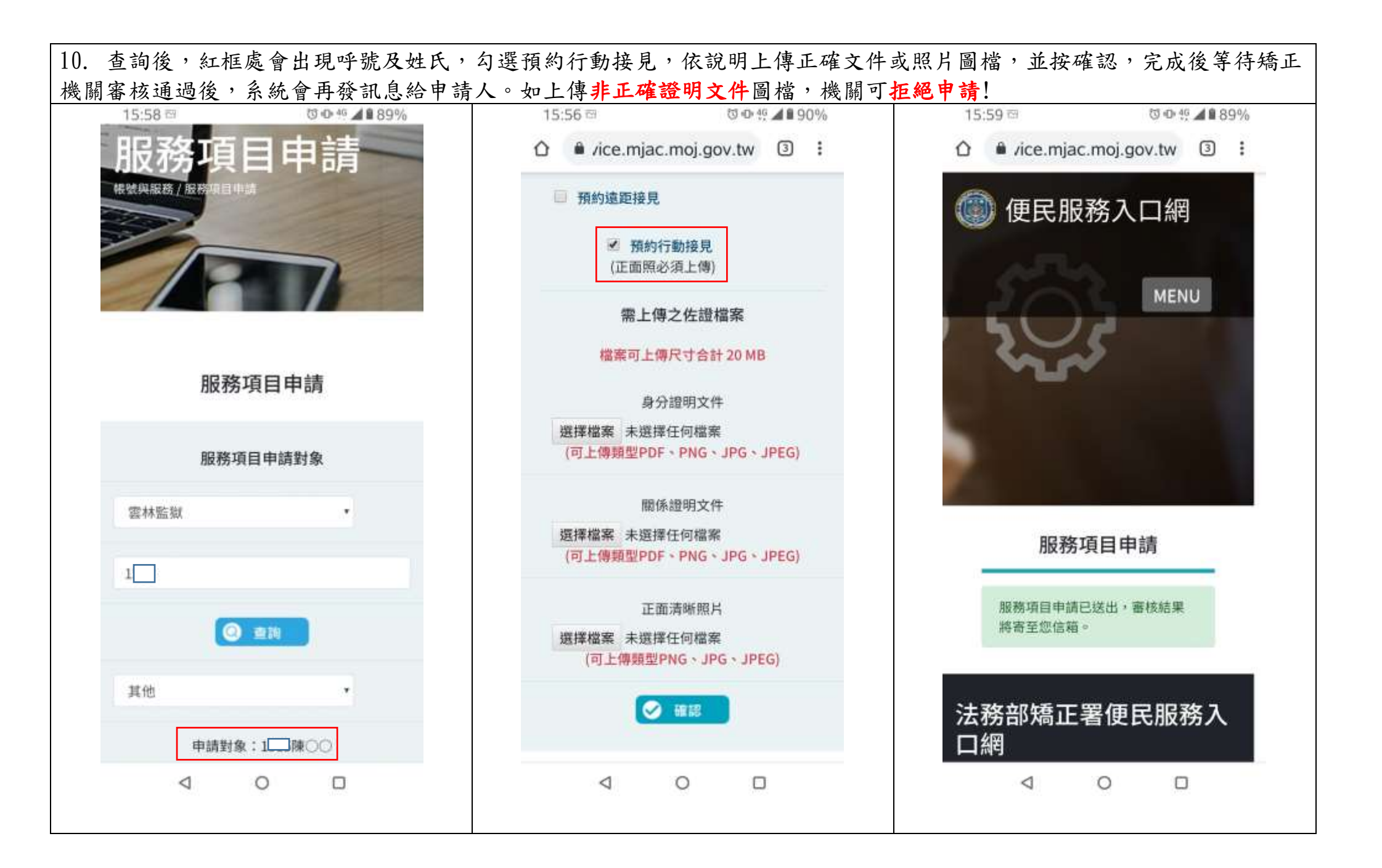

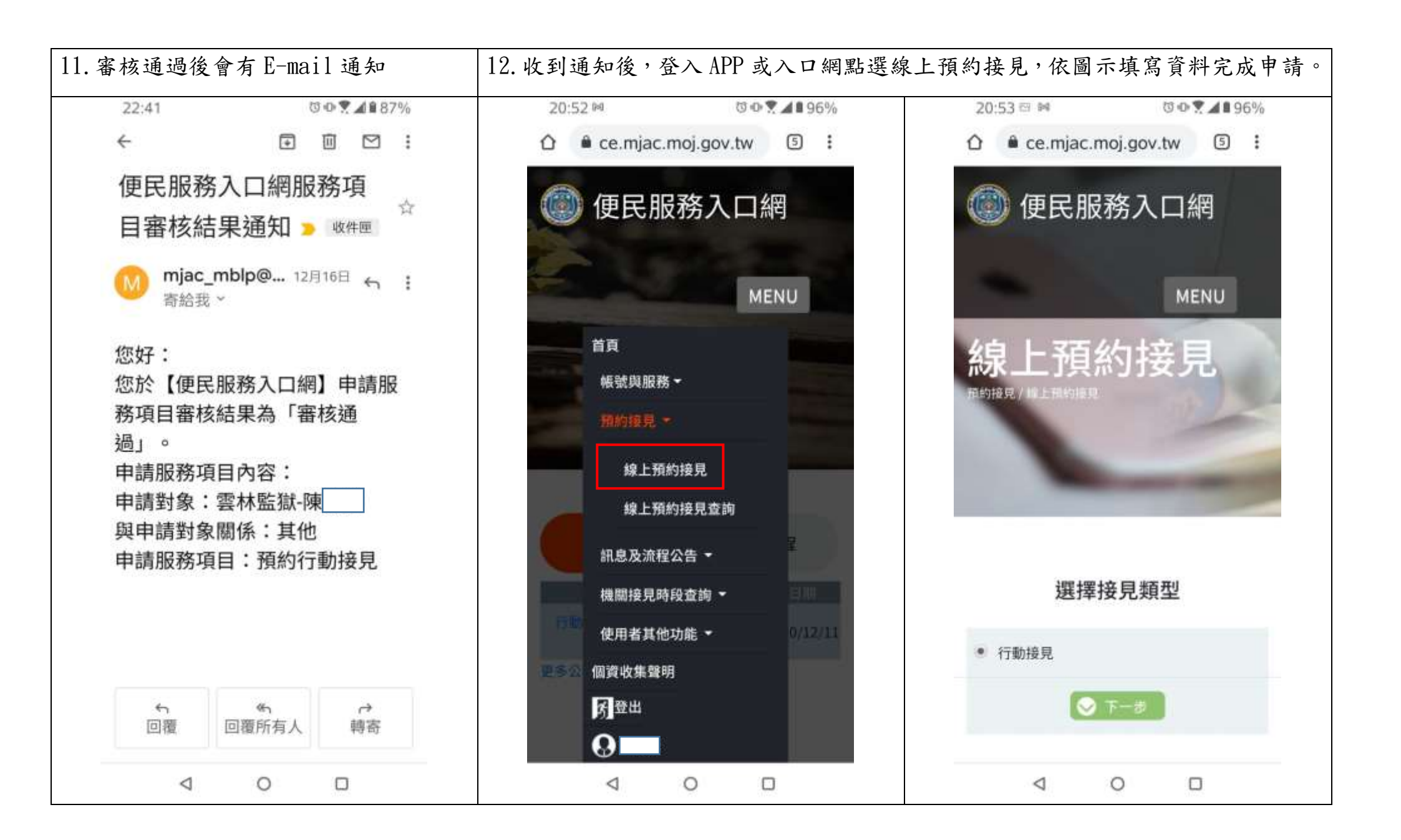

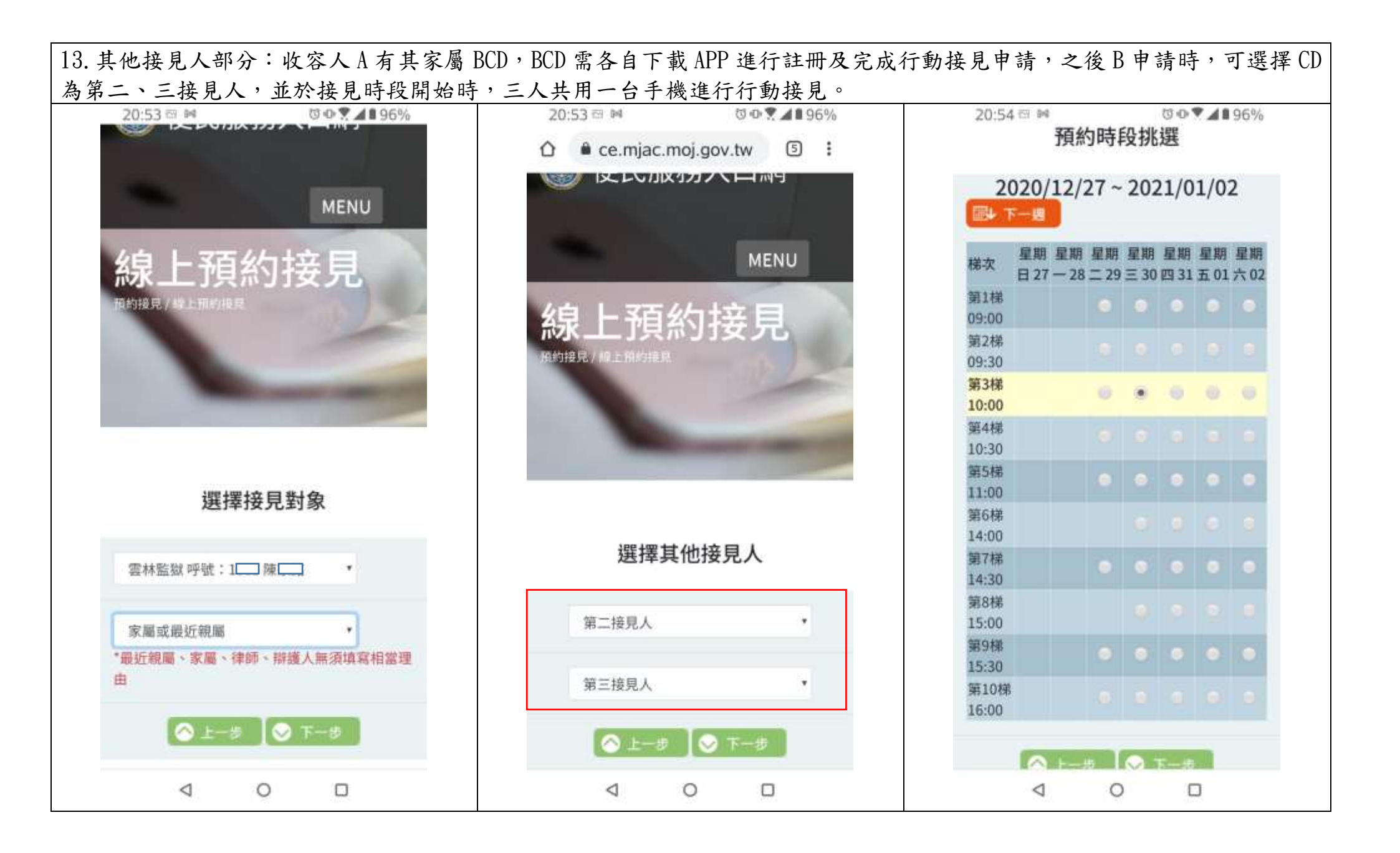

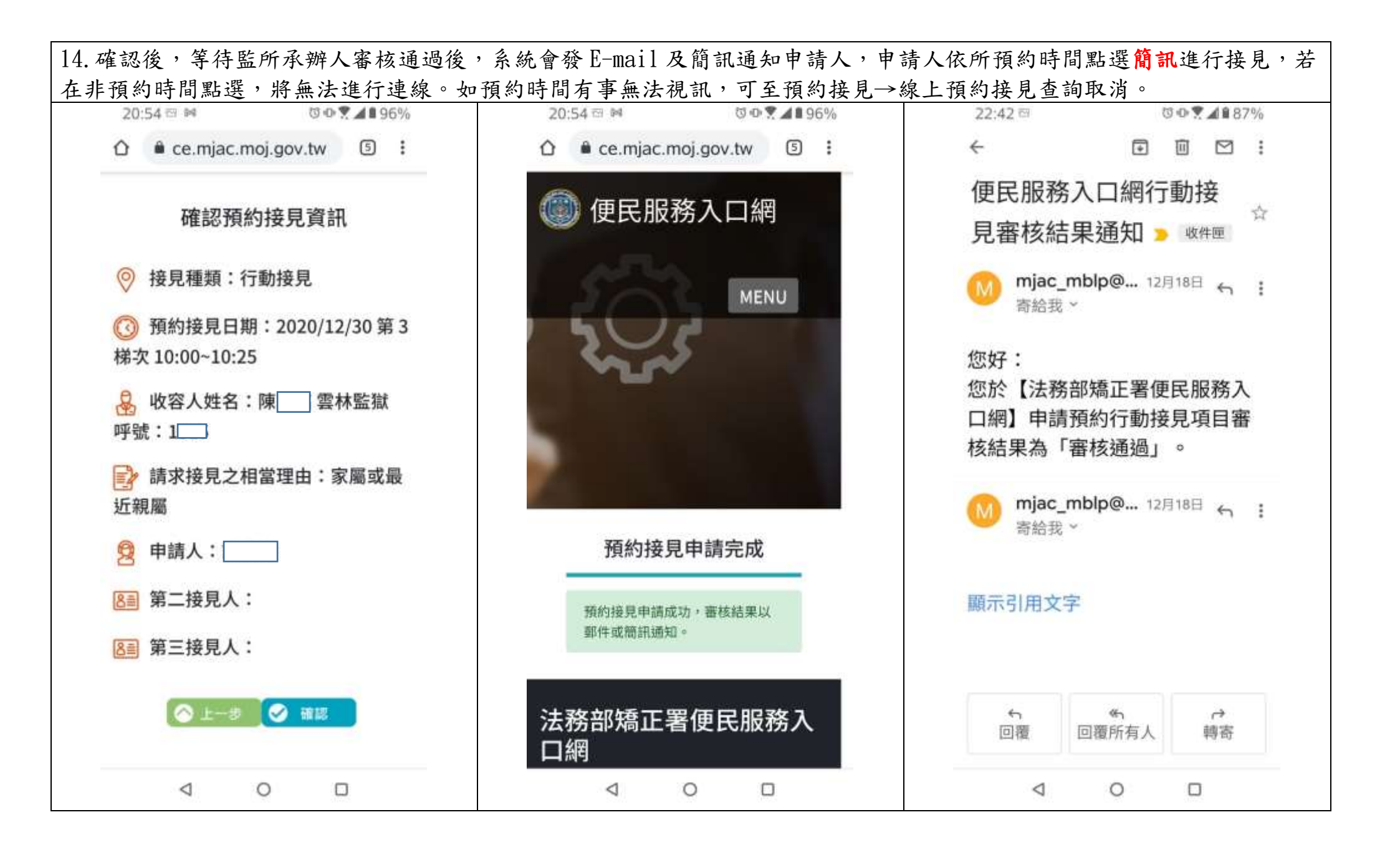

15. 到預約時間時,請用智慧型手機打開簡訊點選網址進行連線(系統會自動引導),點選紅框處圖案進行行動接見。注意: 接見時請出具具照片之身分證件。

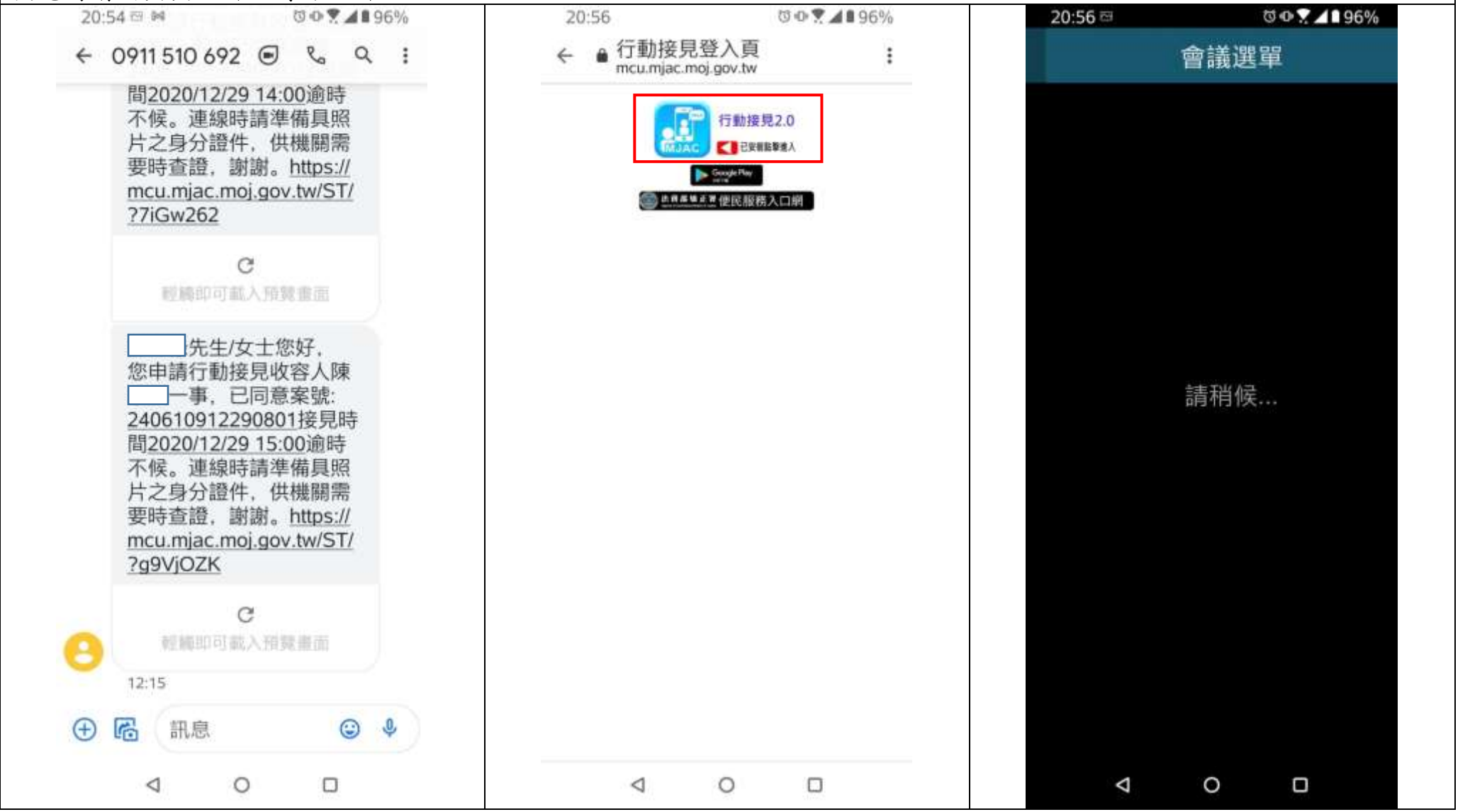

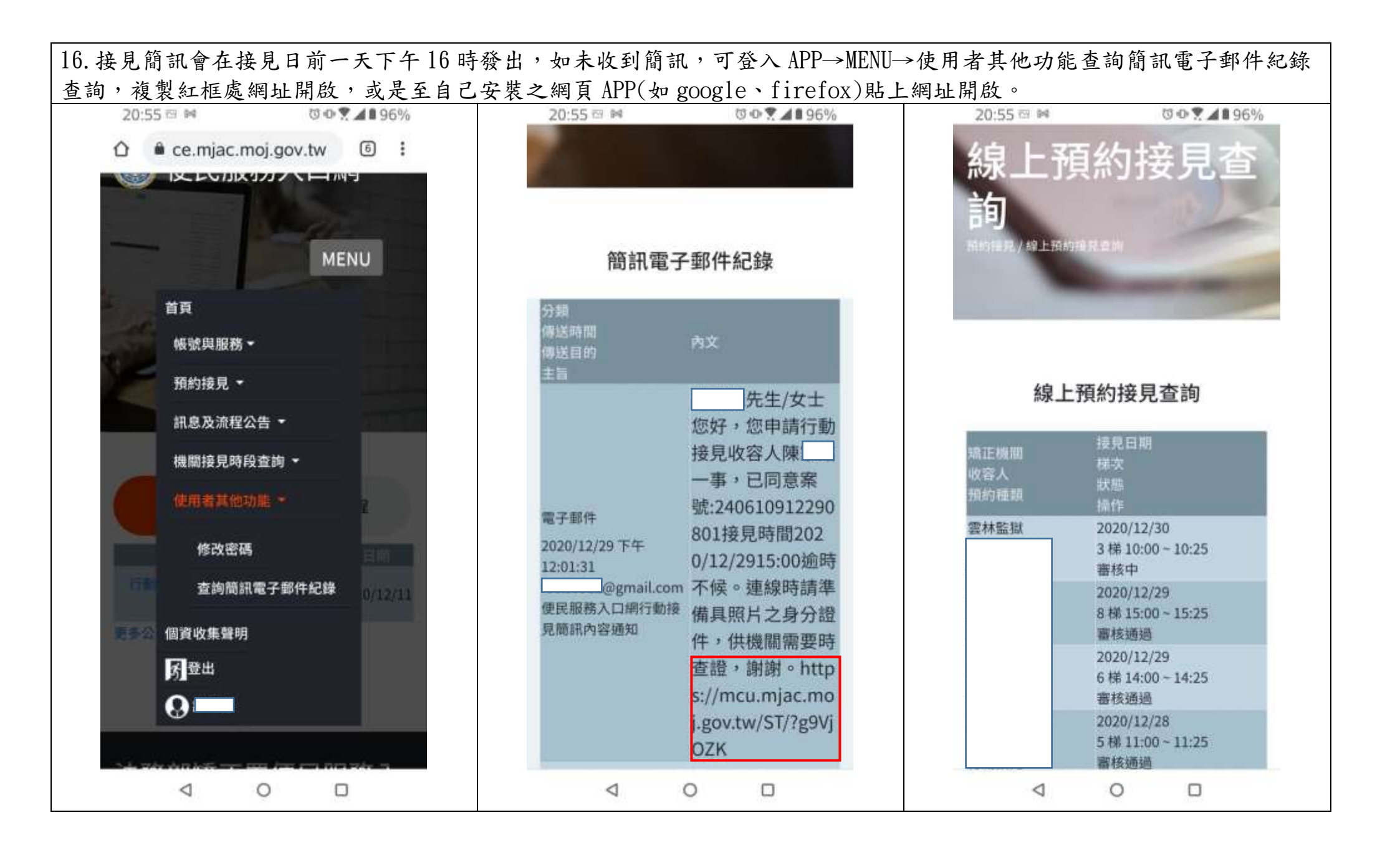